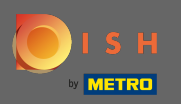

## Primul pas este să deschideți dish.co și să vă conectați.

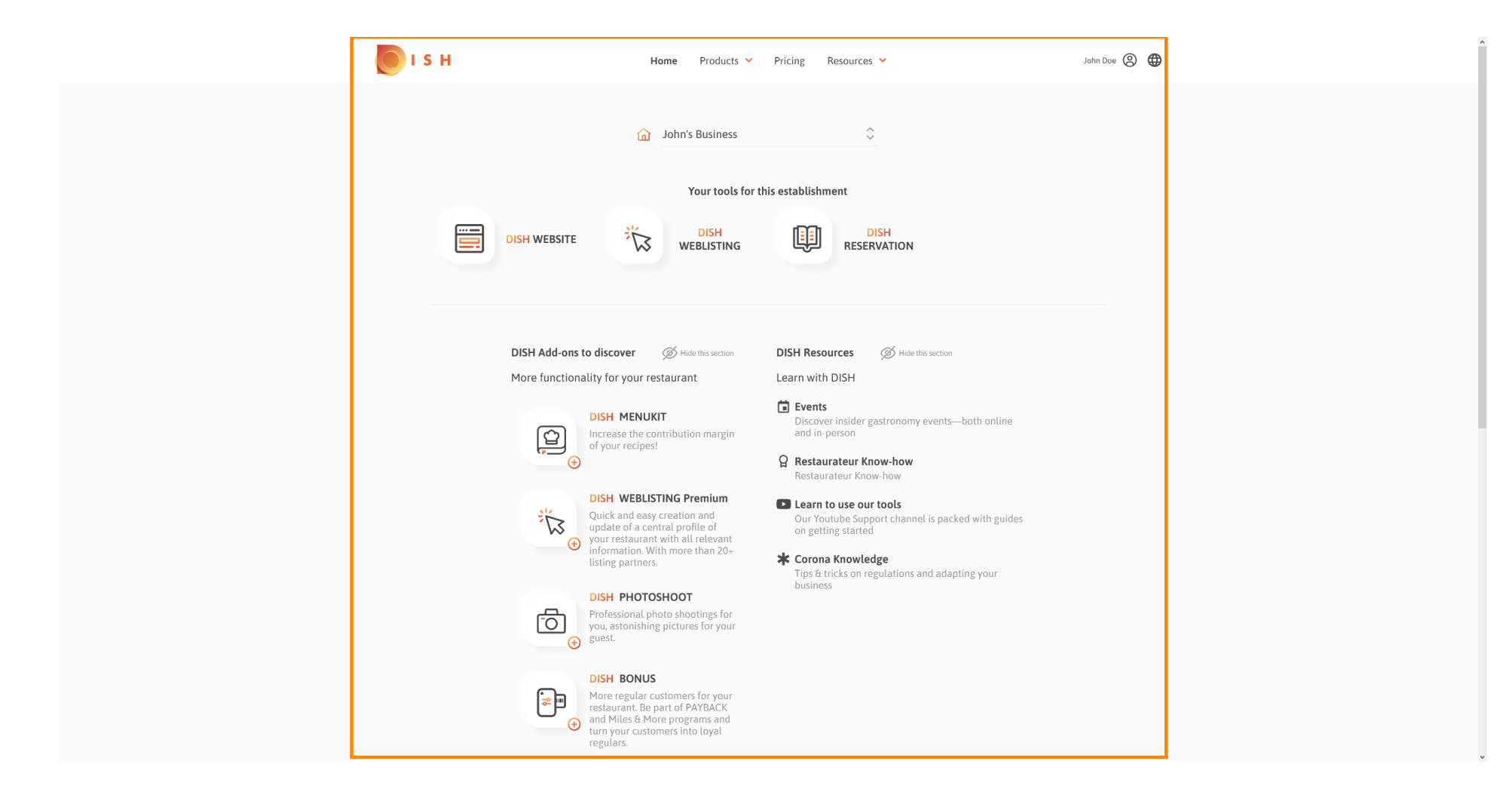

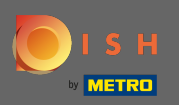

Faceți clic pe pictograma profilului pentru a afișa meniul de opțiuni.

| ا 🖲 | 5 H Ho                                                                                                    | me Products Y Pricing                                                                                                    | Resources 💙                                                            | John Doe 🛞 🤀 |
|-----|----------------------------------------------------------------------------------------------------|----------------------------------------------------------------------------------------------------|------------------------------------------------------------------------|--------------|
|     | S H Ho<br>S H HO<br>S H WEBSITE<br>DISH WEBSITE<br>DISH Add-ons to discover<br>More functionality for your rest<br>More functionality for your rest<br>DISH Add-ons to discover<br>More functionality for your rest<br>DISH MEBLISTI<br>Guick and easy of<br>Suff WEBLISTI<br>Suff Adde of a cost                                | me Products V Pricing<br>John's Business<br>Your tools for this establi<br>DISH<br>WEBLISTING<br>WEBLISTING<br>Hide this section<br>aurant Learn v<br>Iribution margin<br>Res<br>NG Premium<br>reation and<br>auront Learn v<br>DISH R<br>auront Learn v<br>DISH R<br>Res                                                                                                    | Resources                                                              | John Doe     |
|     | <ul> <li>(a) your restaurant v information. With listing partners.</li> <li>(b) USH PHOTOSI</li> <li>(c) Professional pho you, astonishing i guest.</li> <li>(c) DISH BONUS</li> <li>(c) DISH BONUS</li> <li>(c) More regular cus restaurant. Be pa instaurant. Be pa instaurant. Be pa instaurant. Be pa instaurant.</li> </ul> | ACC In the second second secon | rona Knowledge<br>s & tricks on regulations and adapting your<br>iness |              |

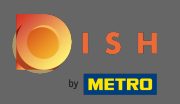

## • Faceți clic pe cont și setări pentru a deschide setările.

| <b>Б</b> І І Н | Home Products ¥                                                                                                    | Pricing Resources 💙 | John Doe 🕲 🌐                                                                                       |
|----------------|----------------------------------------------------------------------------------------------------|---------------------|----------------------------------------------------------------------------------------------------|
|                | john's Business Your tools for                                                                                                    | this establishment  | Account & Settings Notifications, security and more My Establishments Your business & payment info |
|                | DISH WEBSITE                                                                                                    |                     | Log out                                                                                            |
|                | <image/> <section-header><section-header><section-header><section-header><section-header><section-header><section-header><section-header><section-header><section-header><section-header><section-header><section-header><section-header><section-header><section-header></section-header></section-header></section-header></section-header></section-header></section-header></section-header></section-header></section-header></section-header></section-header></section-header></section-header></section-header></section-header></section-header> | DISH Resources      |                                                                                                    |
|                | Disk Photoshool     Professional photo shootings for     you, astonishing pictures for your     guest.     DISH BONUS     More regular customers for your     restaurant. Be part of PAYBACK     and Miles & More programs and     turn your customers into loyal     regulars.                                                                                                    |                     |                                                                                                    |

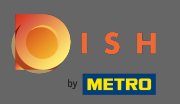

## Acum vă aflați în tabloul de bord pentru conturi și setări.

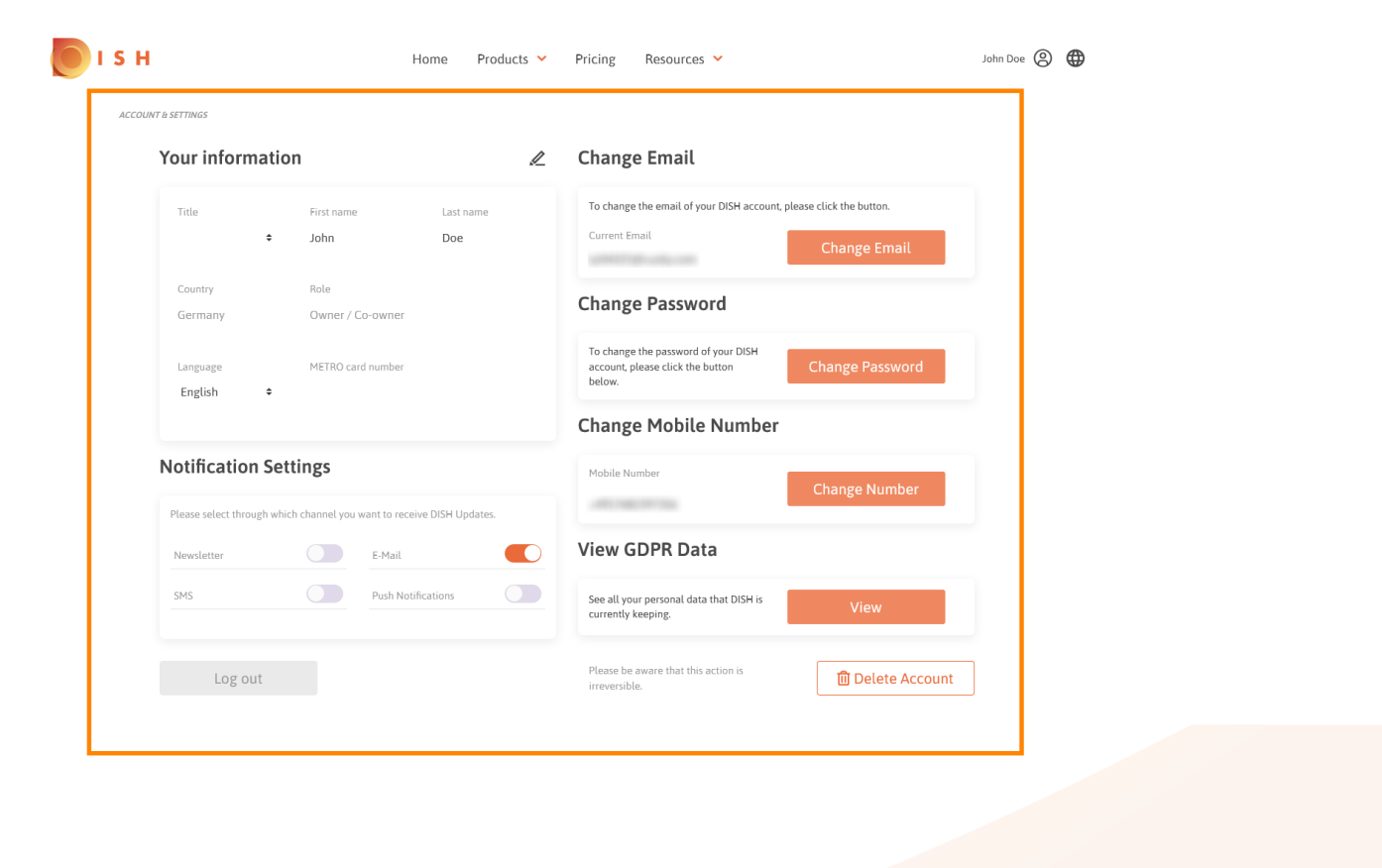

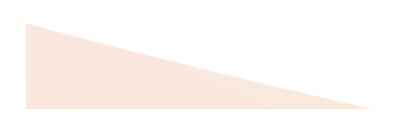

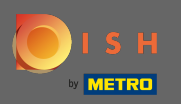

Pentru a edita informațiile personale, faceți clic pe pictograma creion .

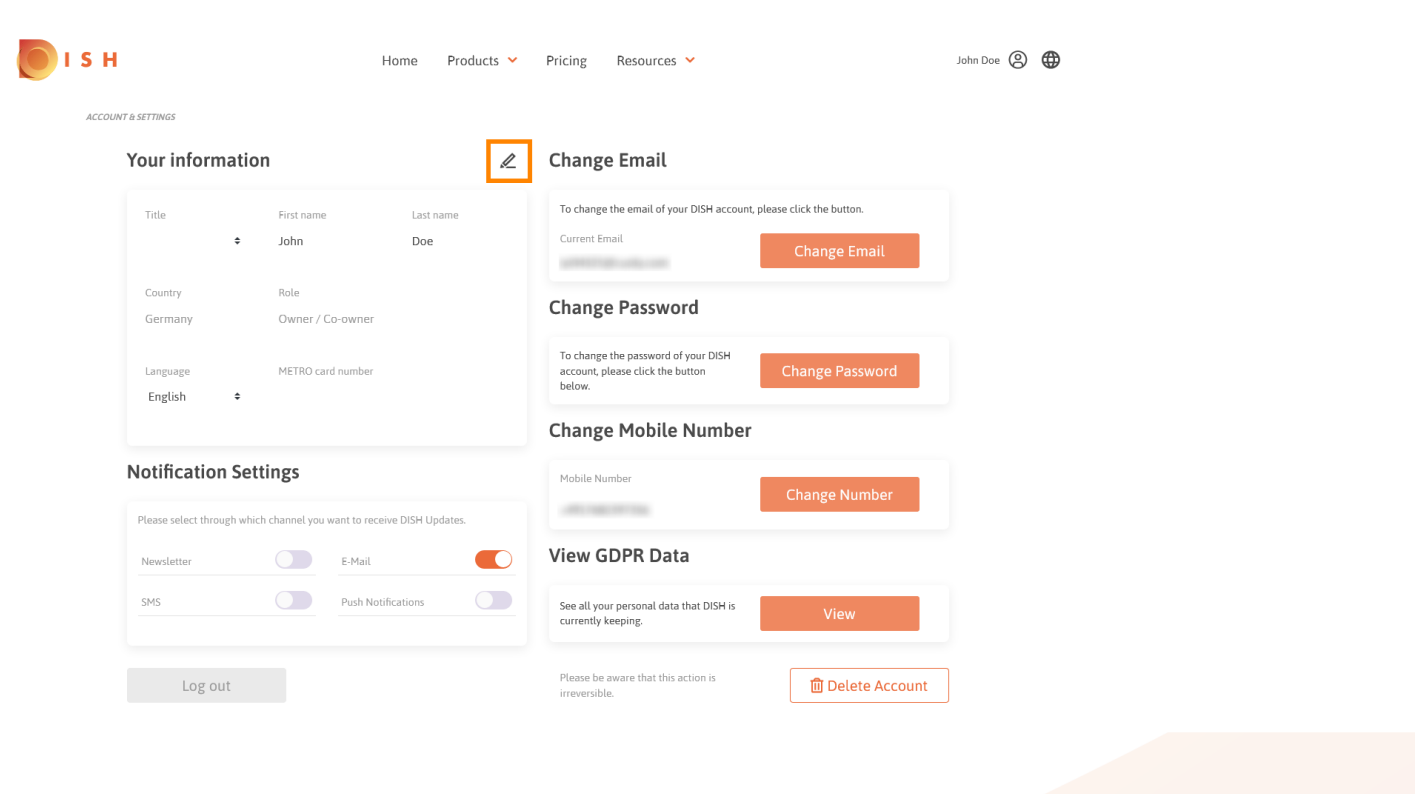

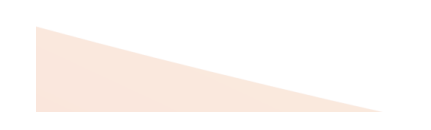

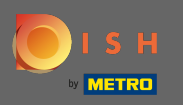

Acum puteți edita informațiile. Notă: Pentru a aplica modificările, faceți clic pe salvare. Dacă nu s-a schimbat nimic, dați clic pe anulare sau pe pictograma x.

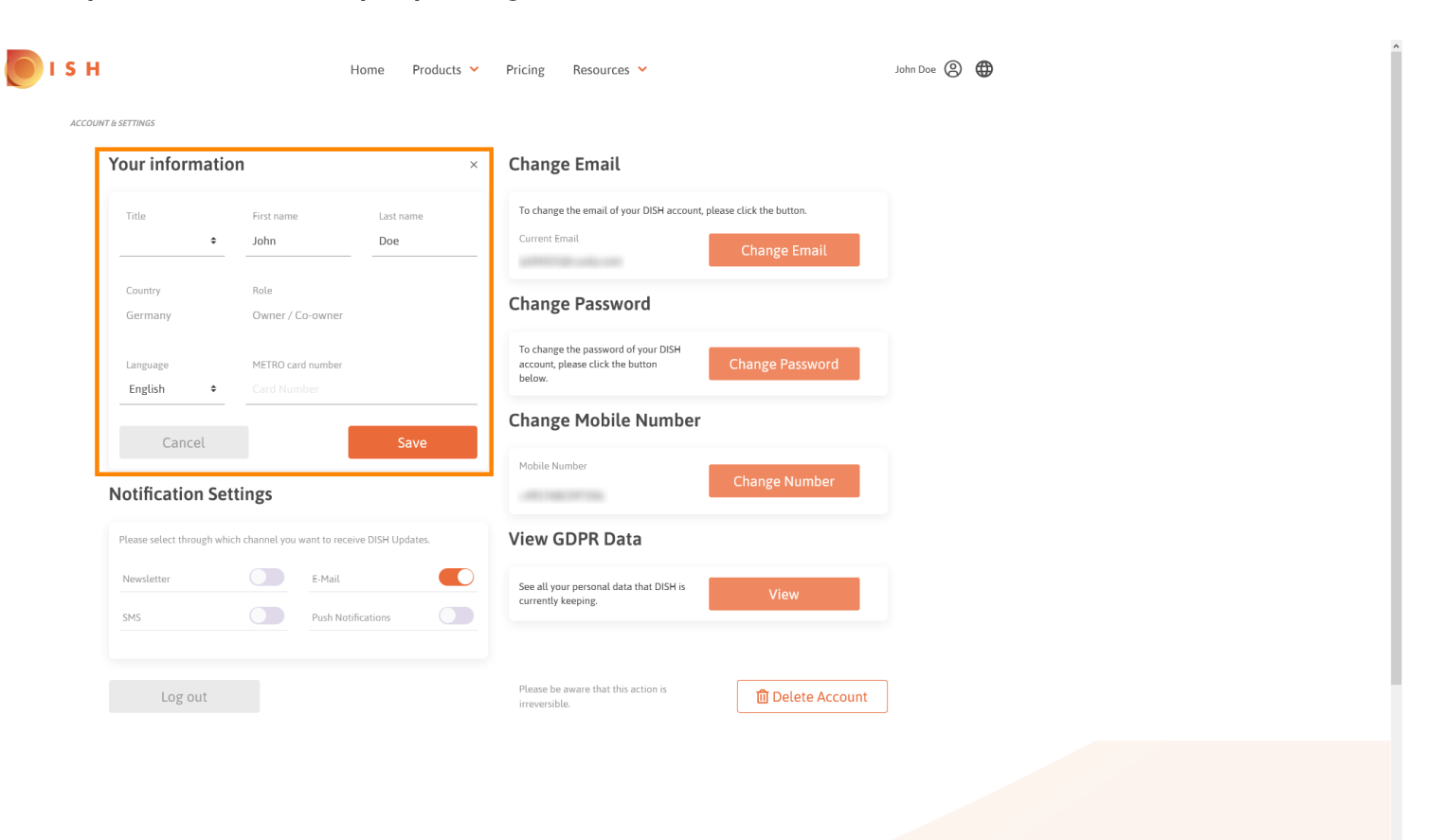

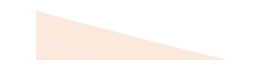

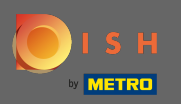

Pentru a ajusta adresa de e-mail, faceți clic pe schimbarea e-mail .

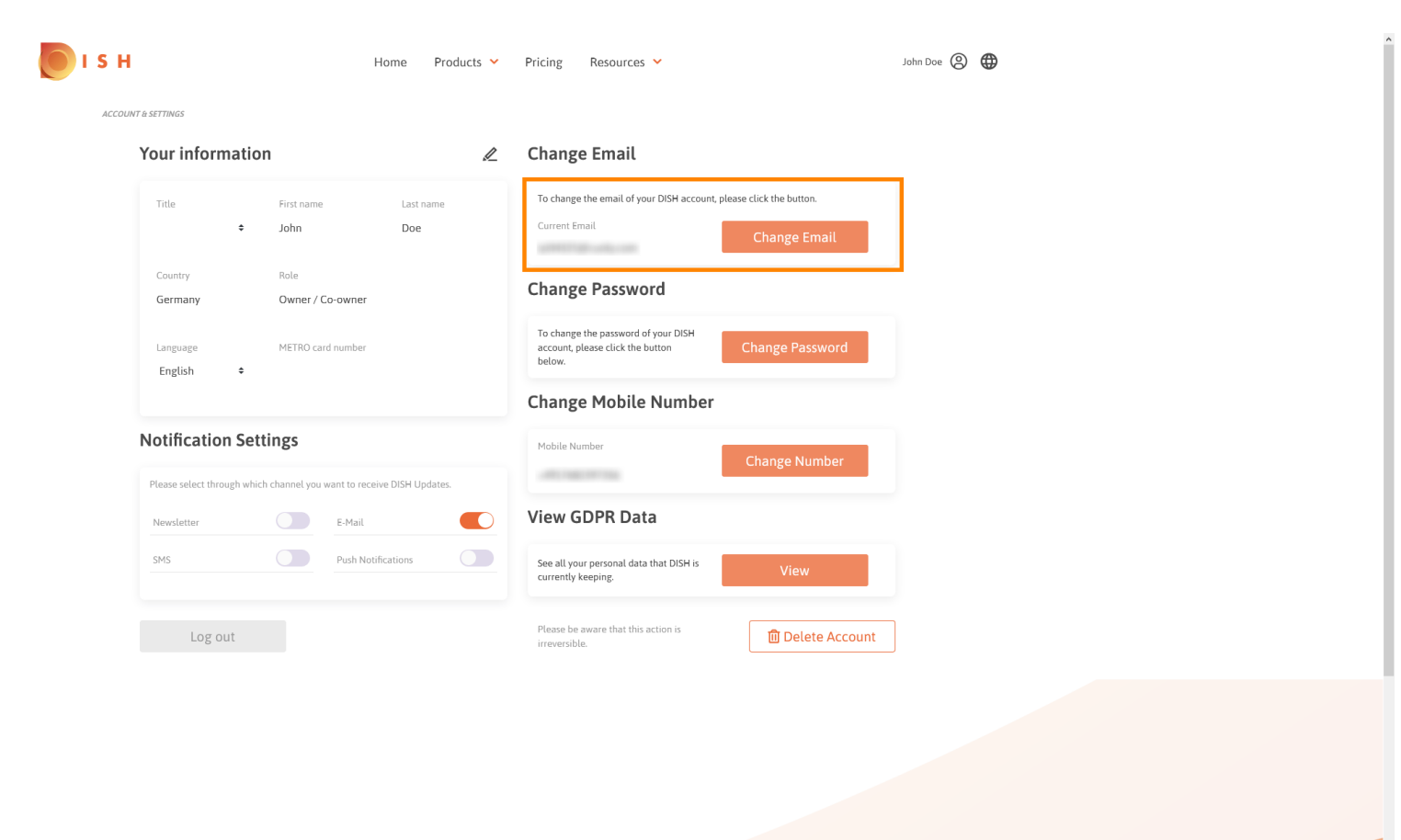

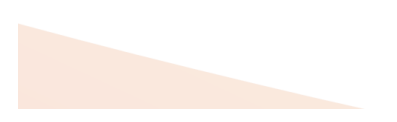

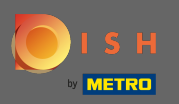

Pentru a ajusta parola, faceți clic pe schimbarea parolă.

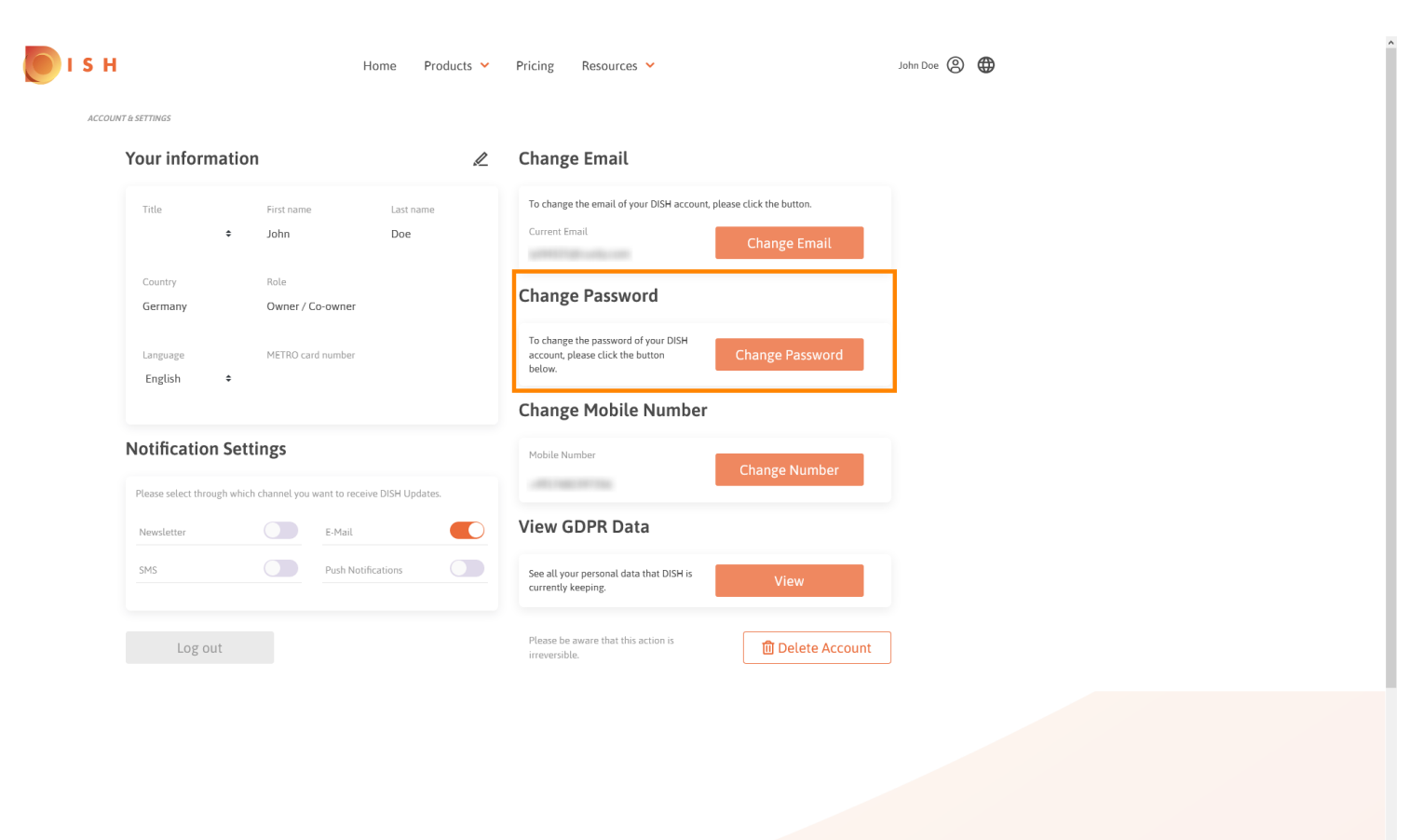

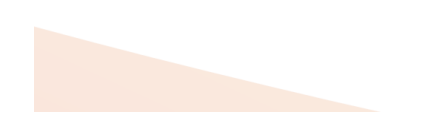

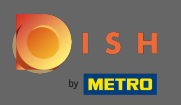

Pentru a ajusta numărul de telefon mobil, faceți clic pe Modificați numărul .

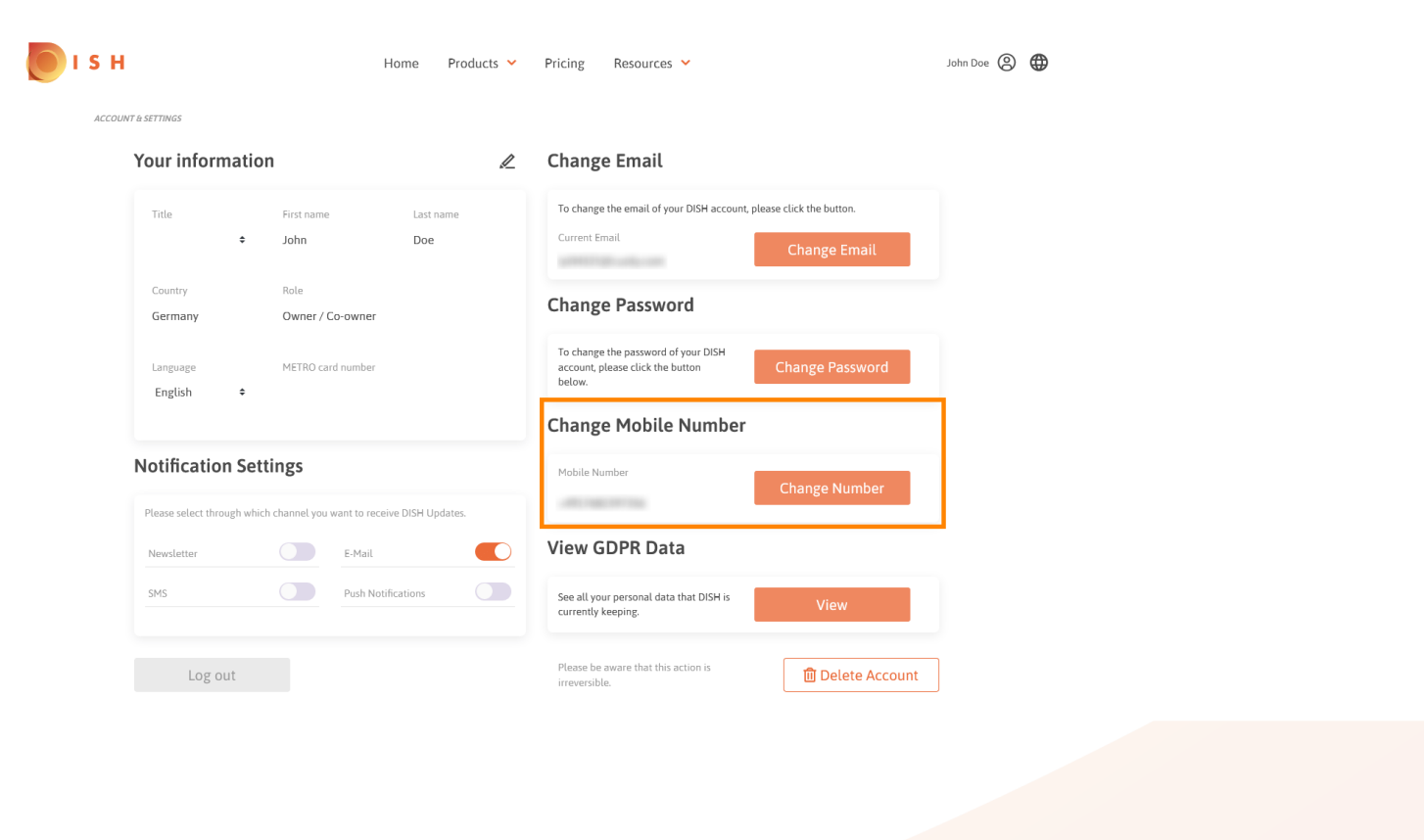

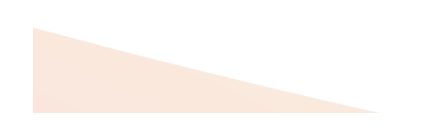

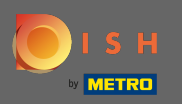

Pentru a vedea toate datele dumneavoastră personale pe care DISH le păstrează în prezent, faceți clic pe vizualizare. Notă: O descărcare cu aceste informații va fi pornită automat.

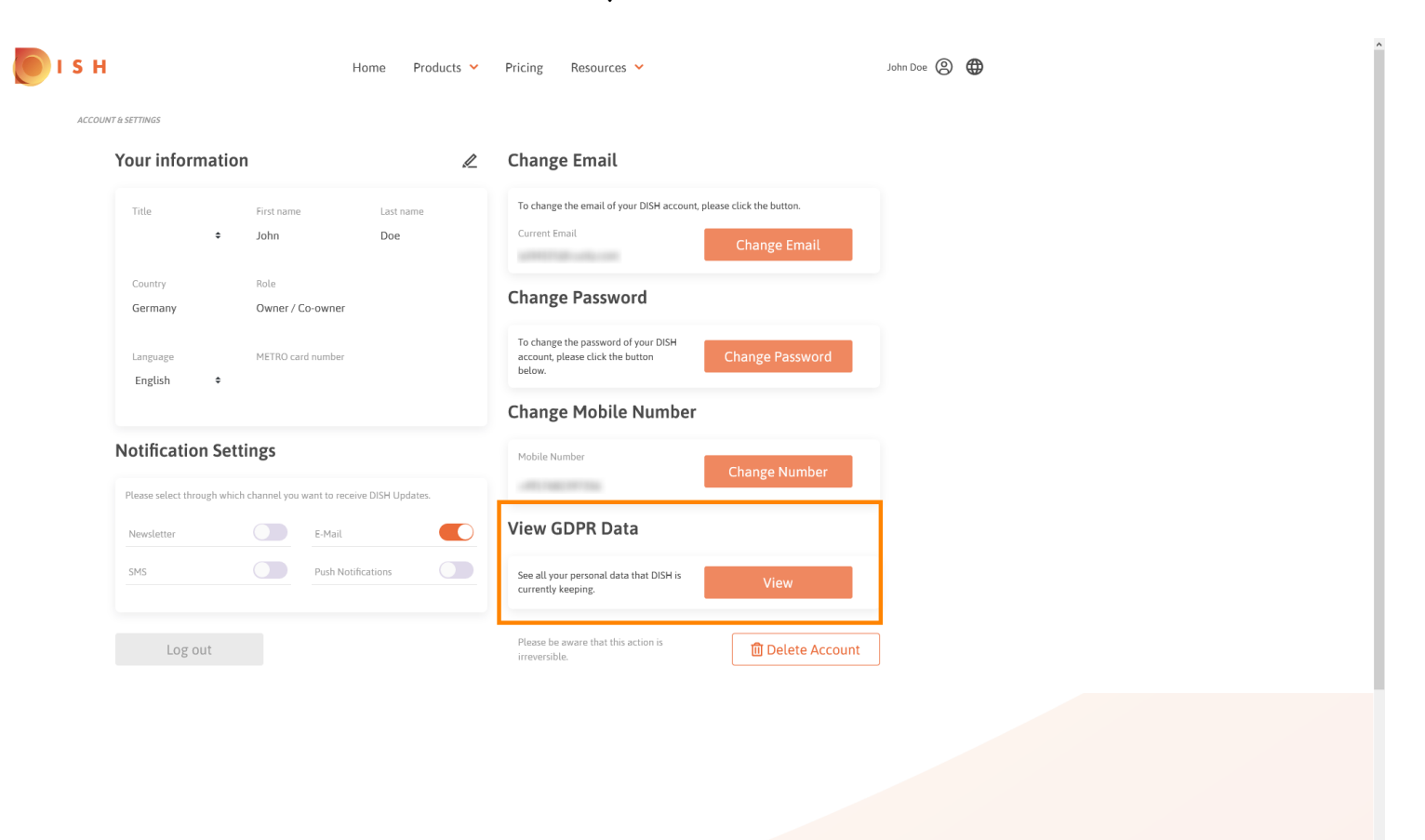

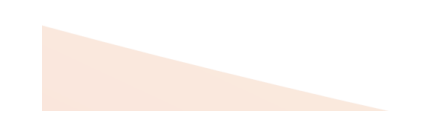

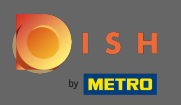

Pentru a ajusta setările de notificare, faceți clic pe butonul de schimbare respectiv.

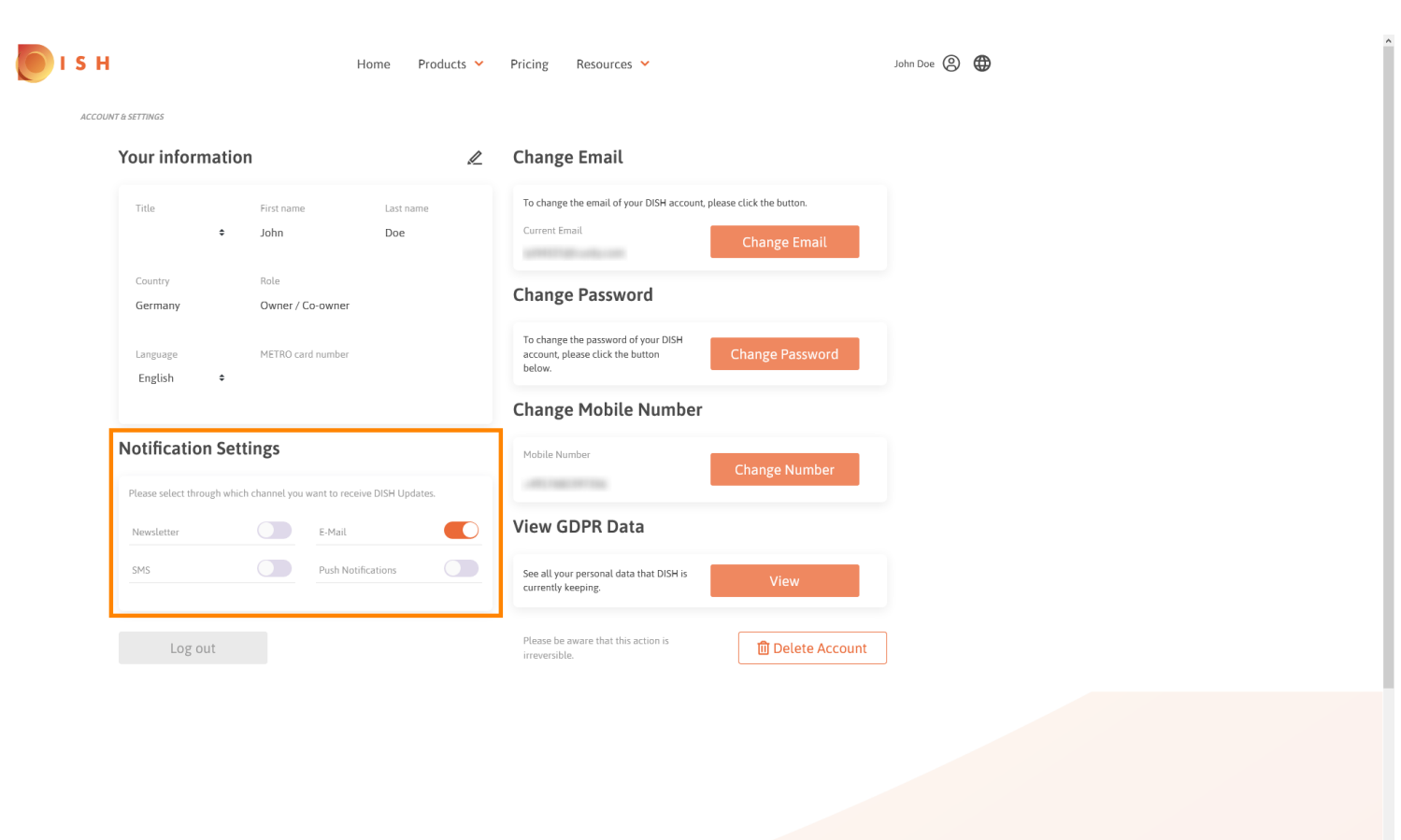

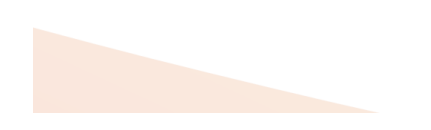

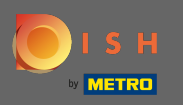

De asemenea, vă puteți șterge contul DISH făcând clic pe ștergeți contul. Notă: Înainte ca contul să fie șters definitiv, trebuie să urmați doi pași de securitate. Această acțiune este ireversibilă.

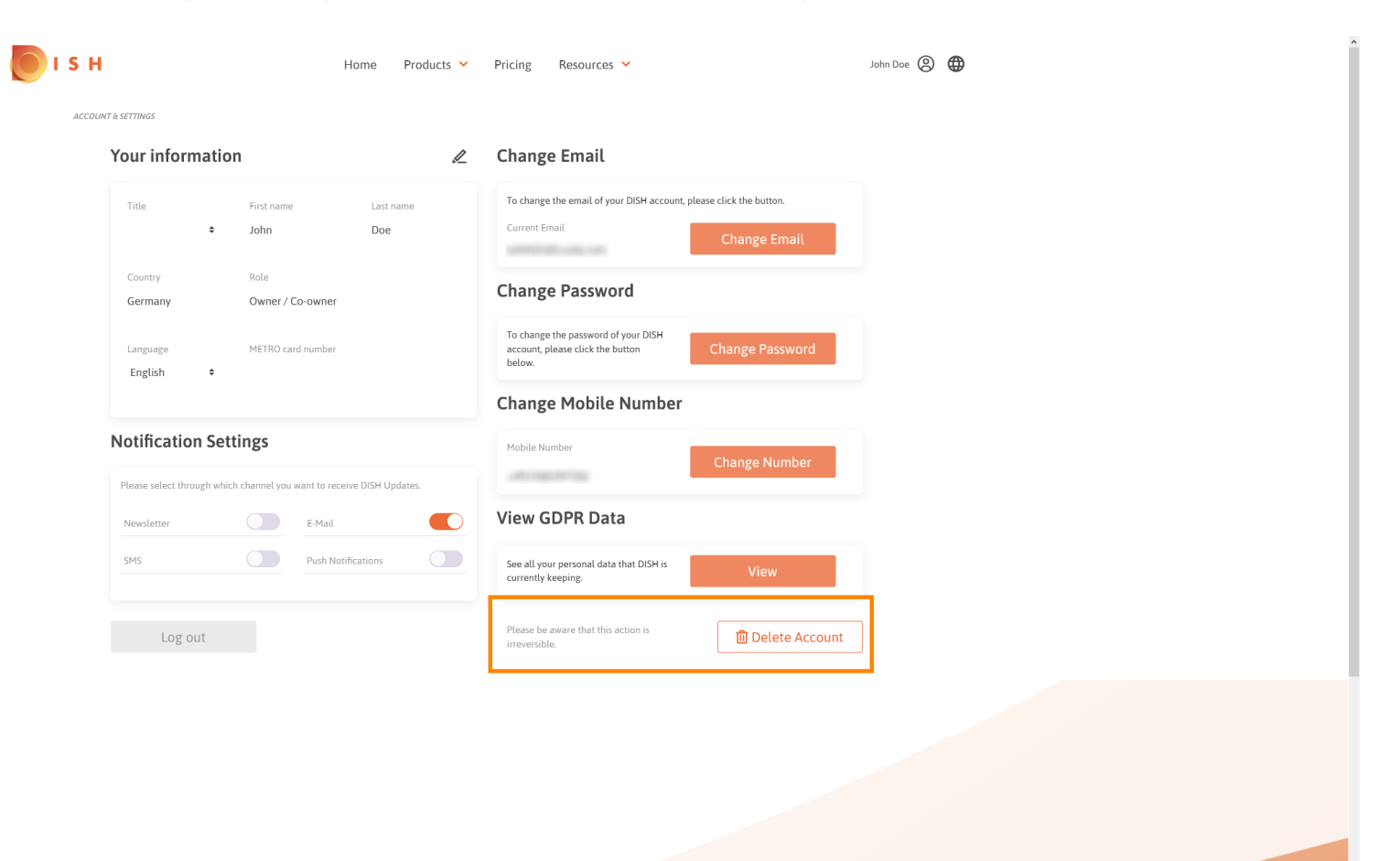

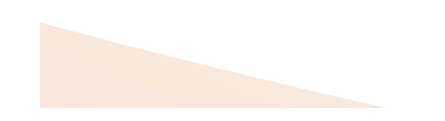

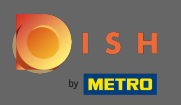

Când ați terminat de lucrat cu DISH, faceți clic pe deconectare pentru a părăsi sesiunea.

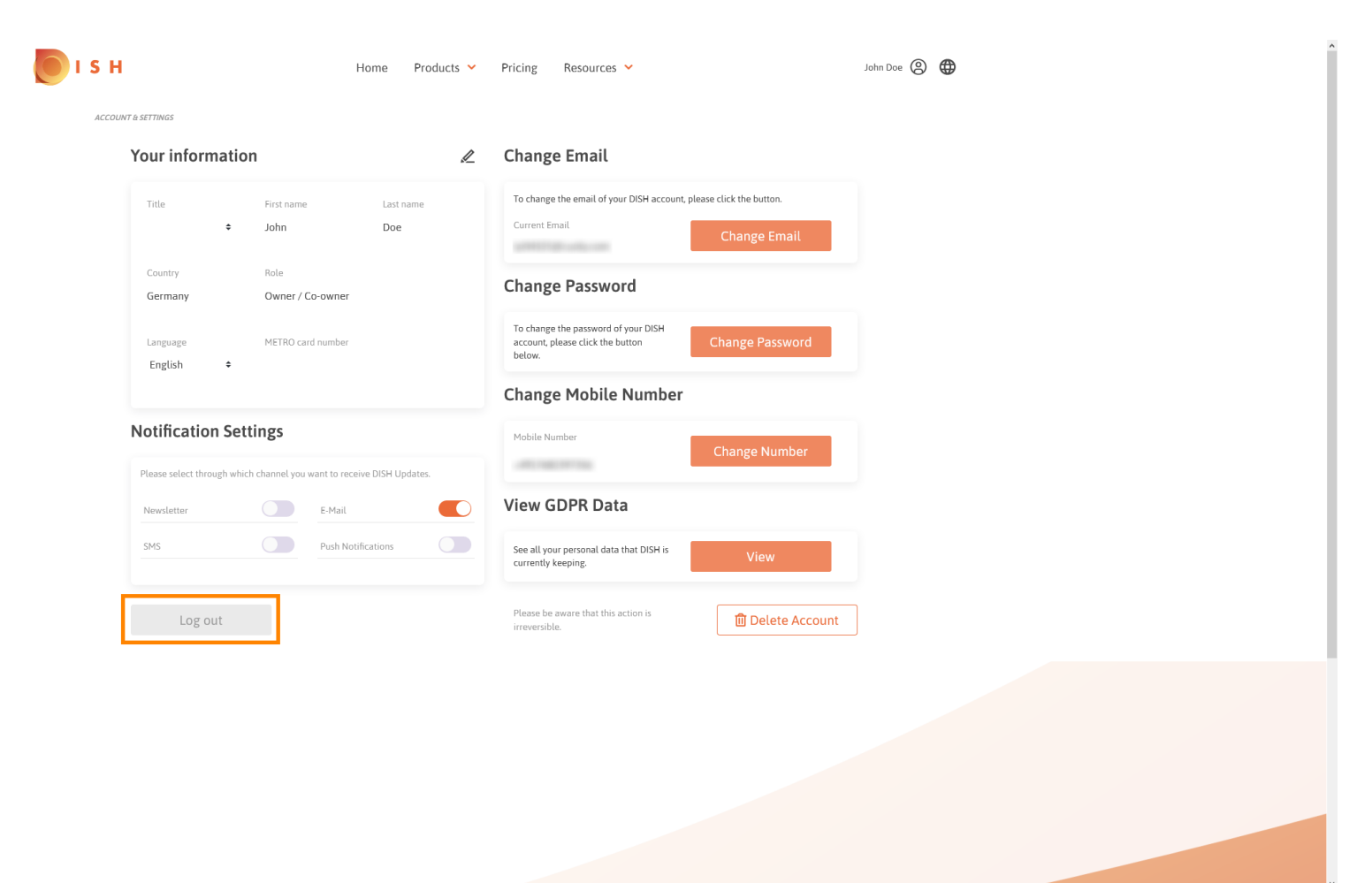

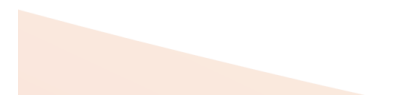